| 😂 InstallUpgrade                                                                     |                                                 |                         |                            |                                        |         |
|--------------------------------------------------------------------------------------|-------------------------------------------------|-------------------------|----------------------------|----------------------------------------|---------|
| File Edit View Favorites Tools Help                                                  |                                                 |                         |                            |                                        | <b></b> |
| Search 😴 Search 🌮 Folders 📰 -                                                        |                                                 |                         |                            |                                        |         |
| Address 🗁 D:\dxchange\InstallUpgrade                                                 |                                                 |                         |                            |                                        | 🖌 ᠫ Go  |
|                                                                                      | Name 🔺                                          | Size                    | Туре                       | Date Modified                          |         |
| File and Folder Tasks                                                                | IES_Client_Install_8.19 IES_Server_Install_8.37 | 4, 146 KB<br>19, 374 KB | Application<br>Application | 7/14/2009 5:05 PM<br>7/14/2009 5:03 PM |         |
| Other Places 📚                                                                       |                                                 |                         |                            |                                        |         |
| dxchange     My Documents     Shared Documents     My Computer     My Network Places |                                                 |                         |                            |                                        |         |
| Details 😵                                                                            |                                                 |                         |                            |                                        |         |

Slide notes: In this tutorial we show how to install a new Business Datamart in the Database. From the installation or upgrade IES Pack last downloaded, we may have such a Business Datamart available, and we can use that, or else we can simply install the IES Server Pack again, and this process will create an instance of a Business Datamart for us.

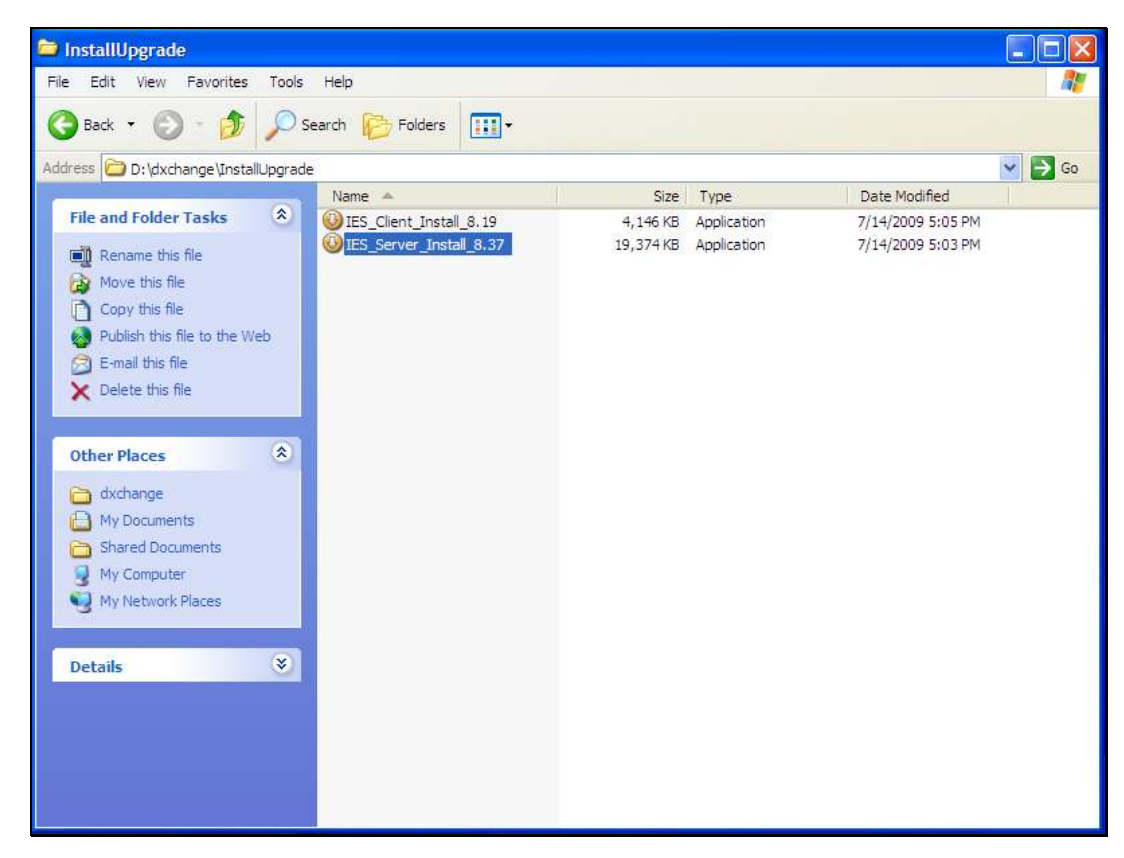

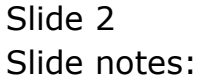

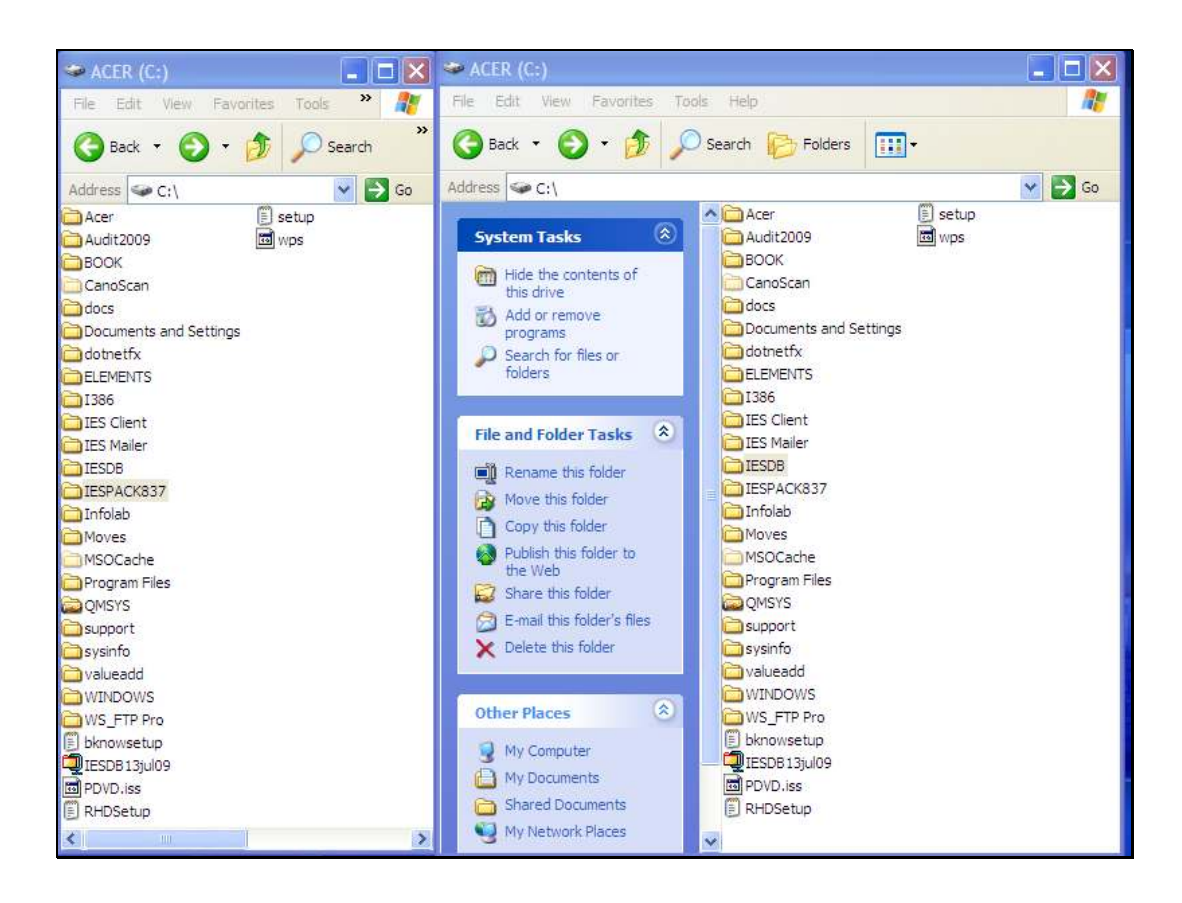

Slide notes: In the last IESPACK or as just installed, we find some Datamarts, among which is a Business Datamart that we can use for a new Business Datamart in our database.

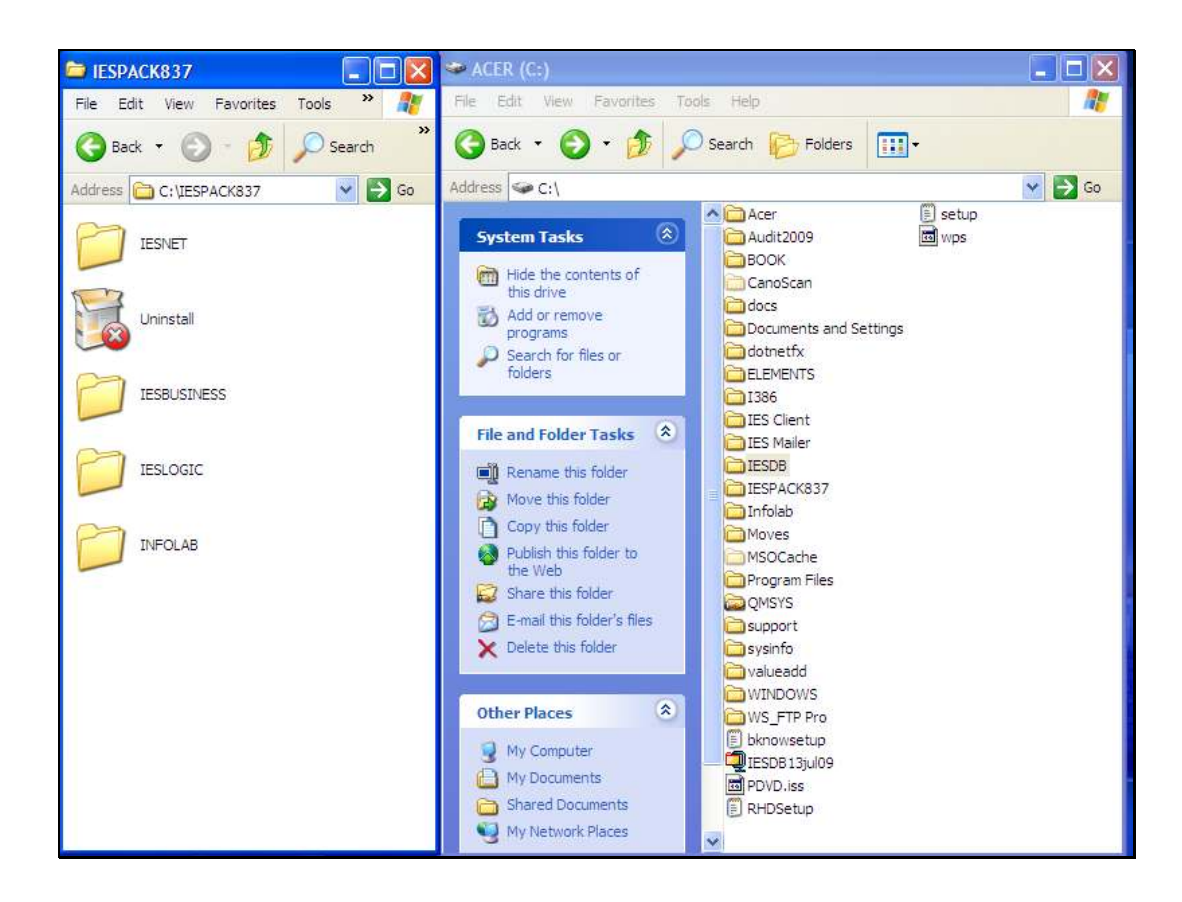

Slide notes: We just rename the Business Datamart to the correct Key or Name as issued when we registered the new Business Datamart in IES. This is always IESBUSINESS 2 or 3 or 4 or whatever the next available number is.

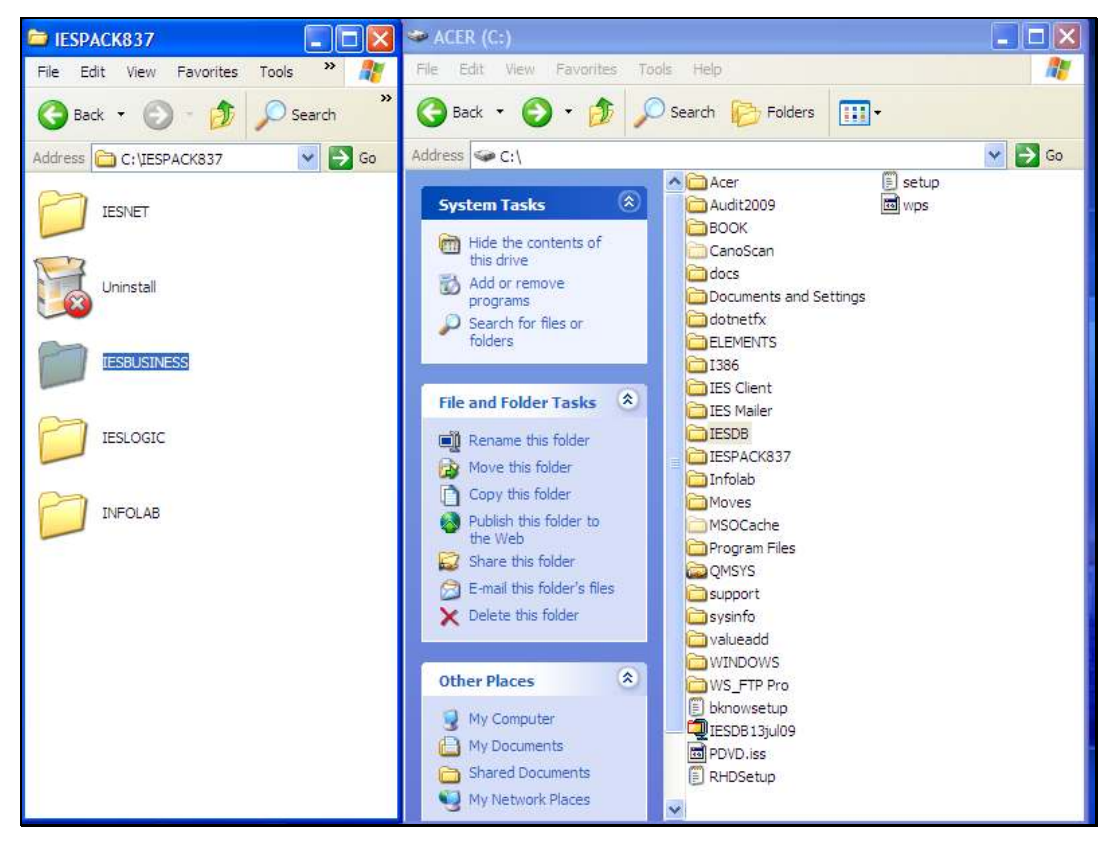

Slide 5 Slide notes:

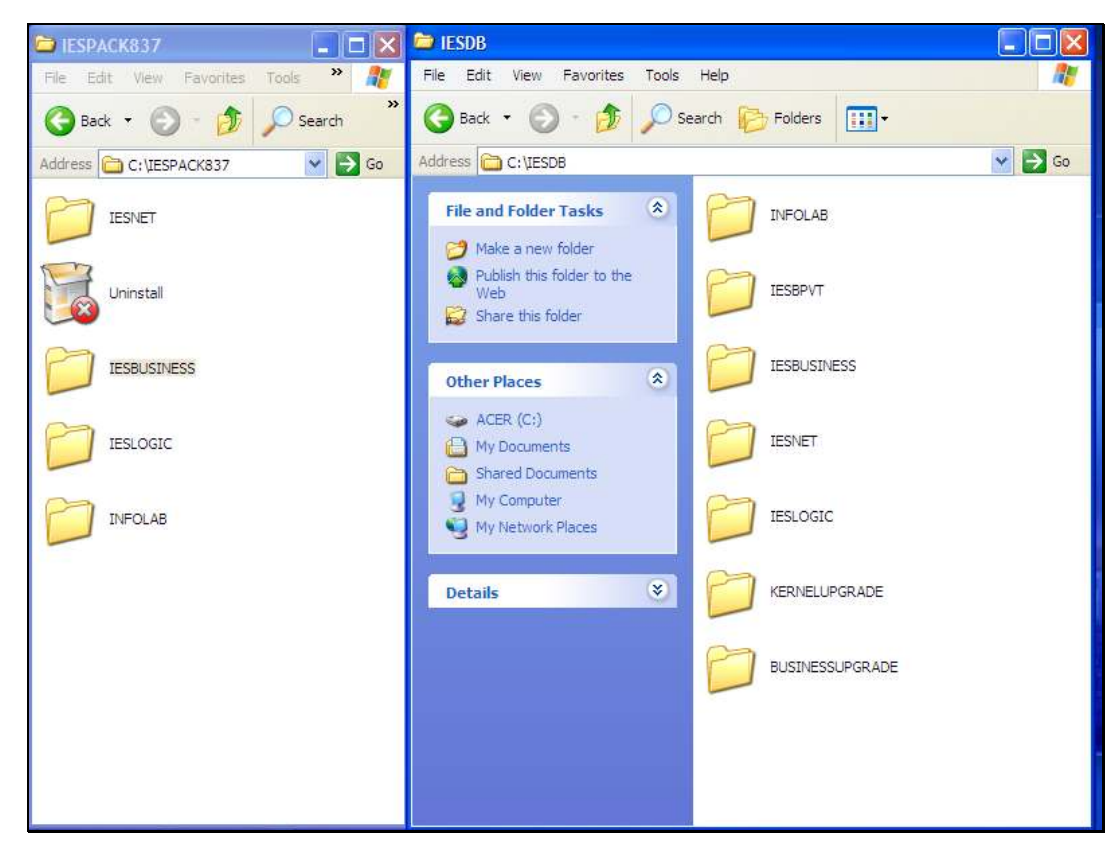

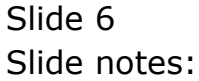

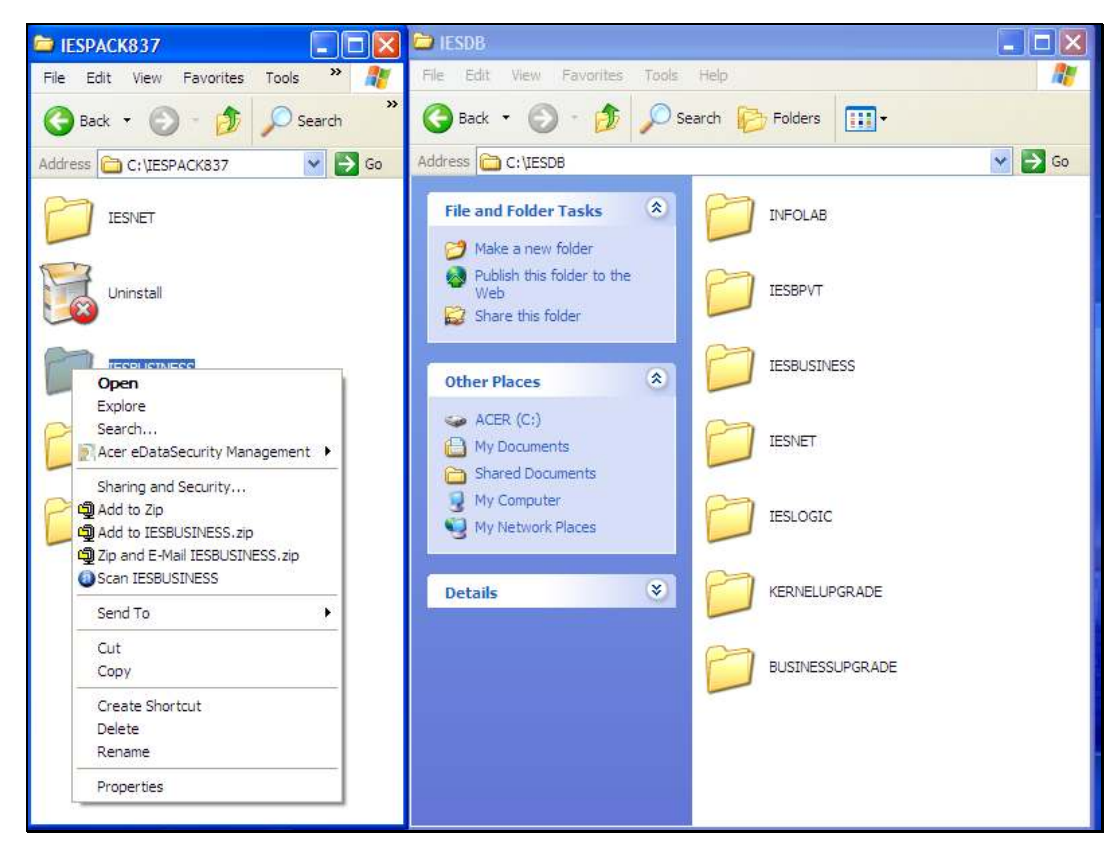

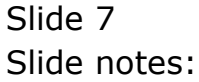

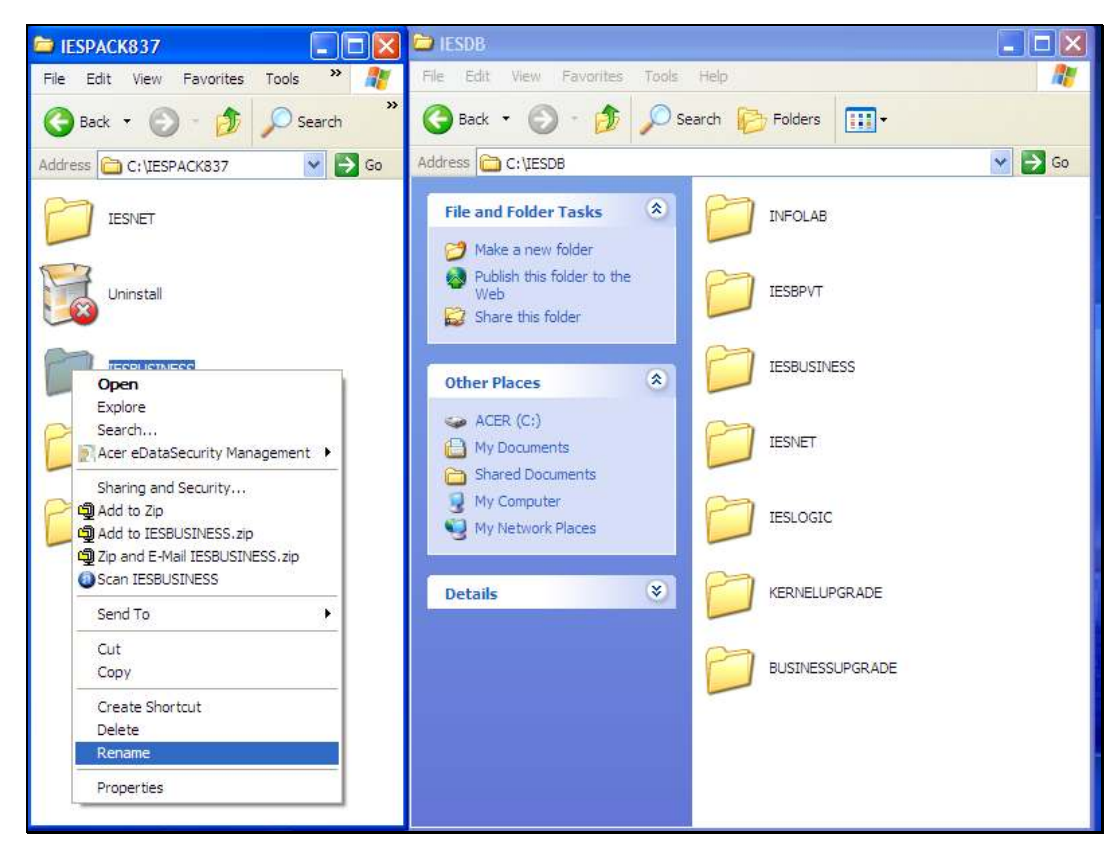

Slide 8 Slide notes:

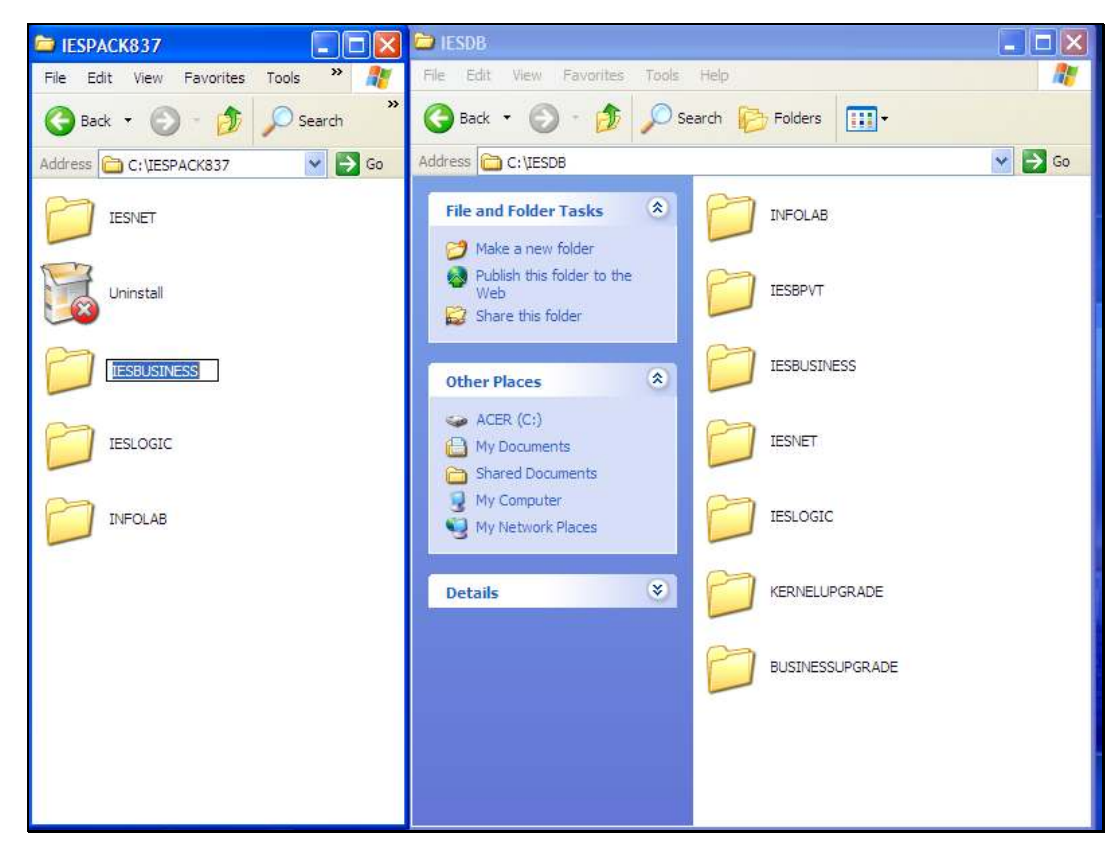

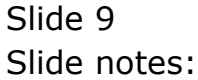

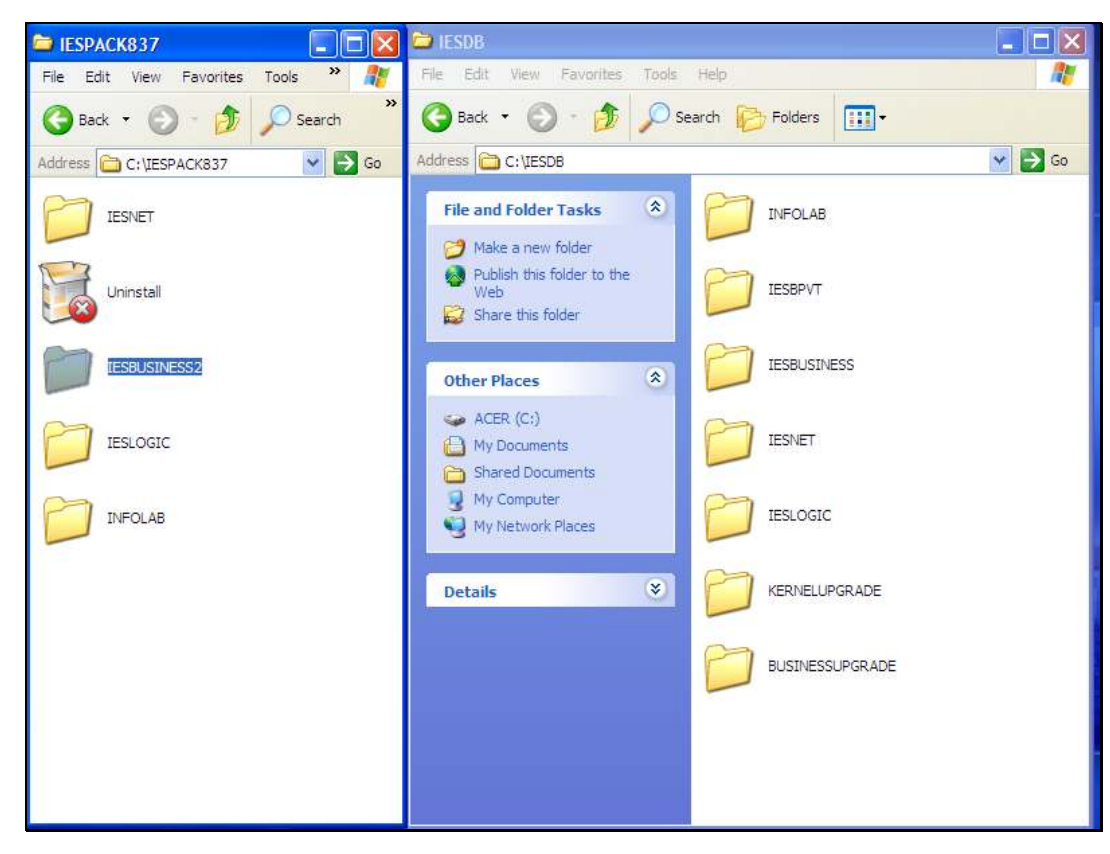

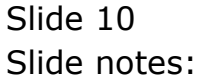

Slide notes: Once we have correctly renamed the Datamart, we just move it into the IESDB folder.

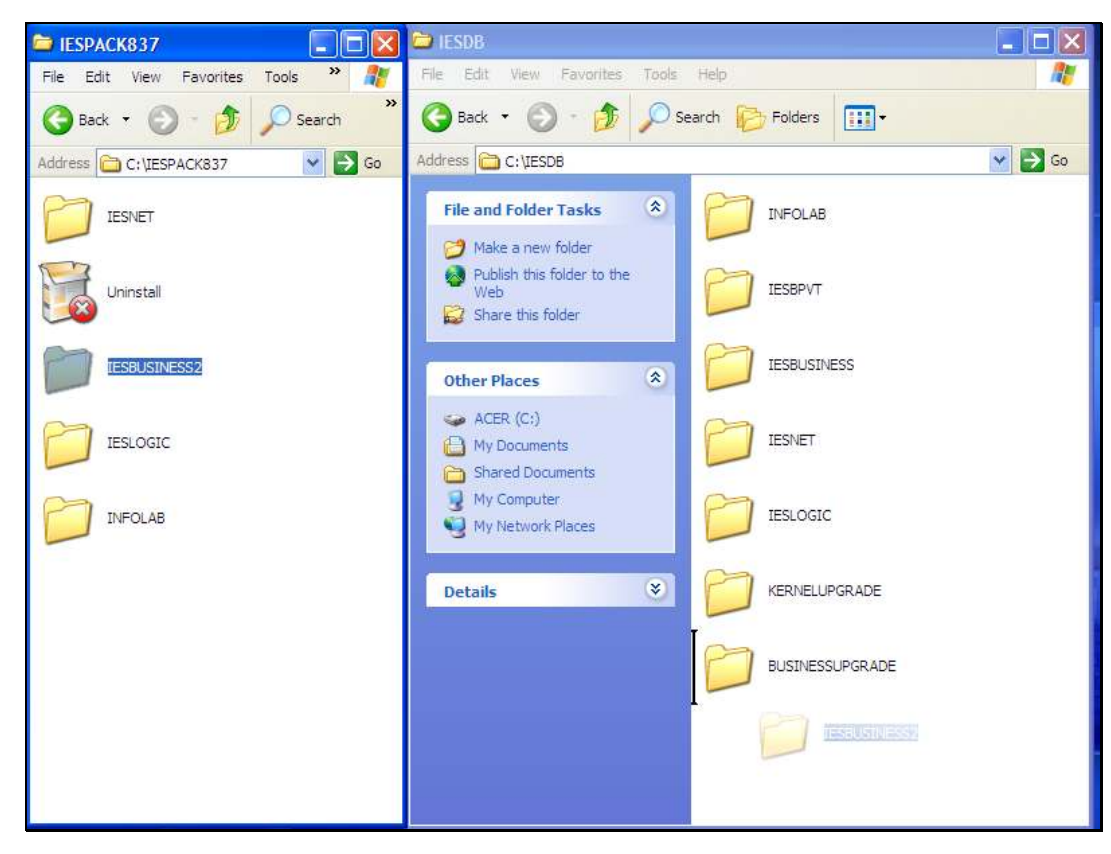

Slide 12 Slide notes:

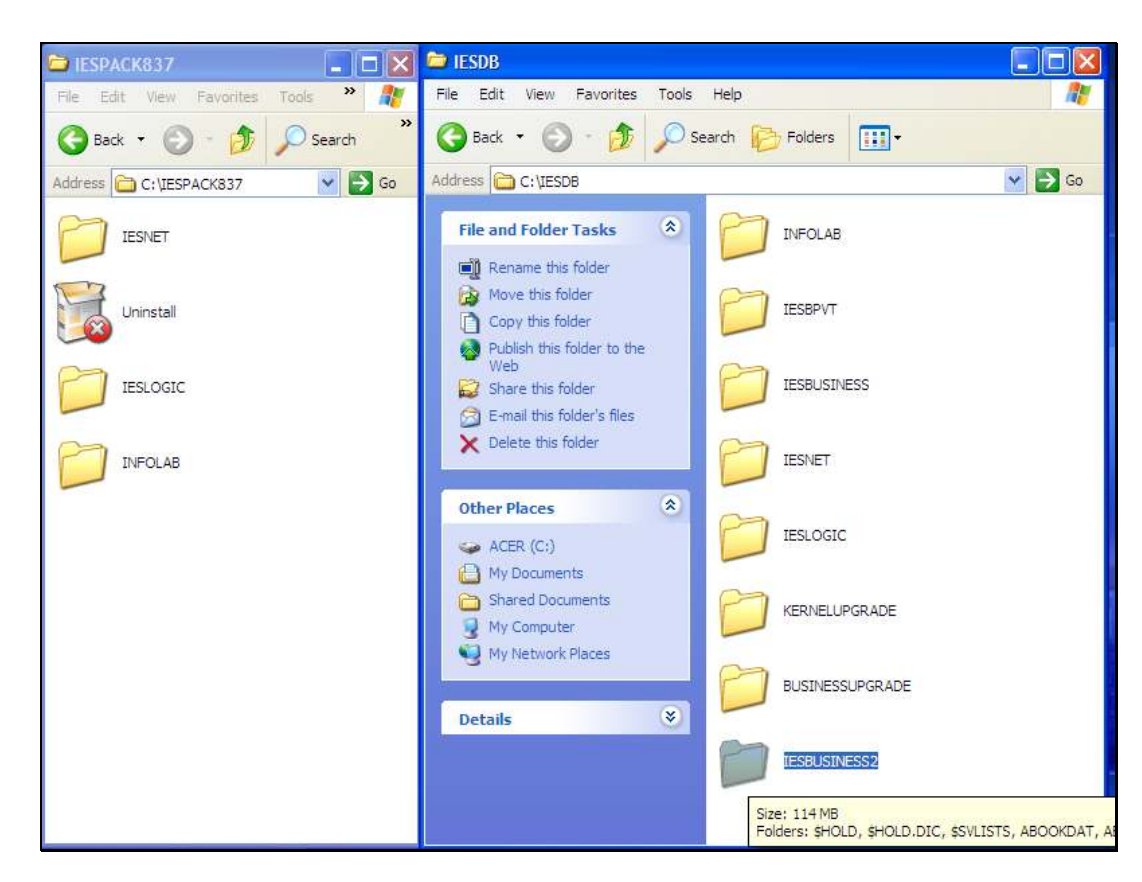

Slide notes: And now the new Datamart is part of the database.